## Туннель OpenVPN

**OpenVPN** — свободная реализация технологии VPN с открытым исходным кодом для создания зашифрованных каналов типа точка-точка или сервер-клиенты между компьютерами. Она позволяет устанавливать соединения между компьютерами, находящимися за NAT-firewall, без необходимости изменения их настроек.

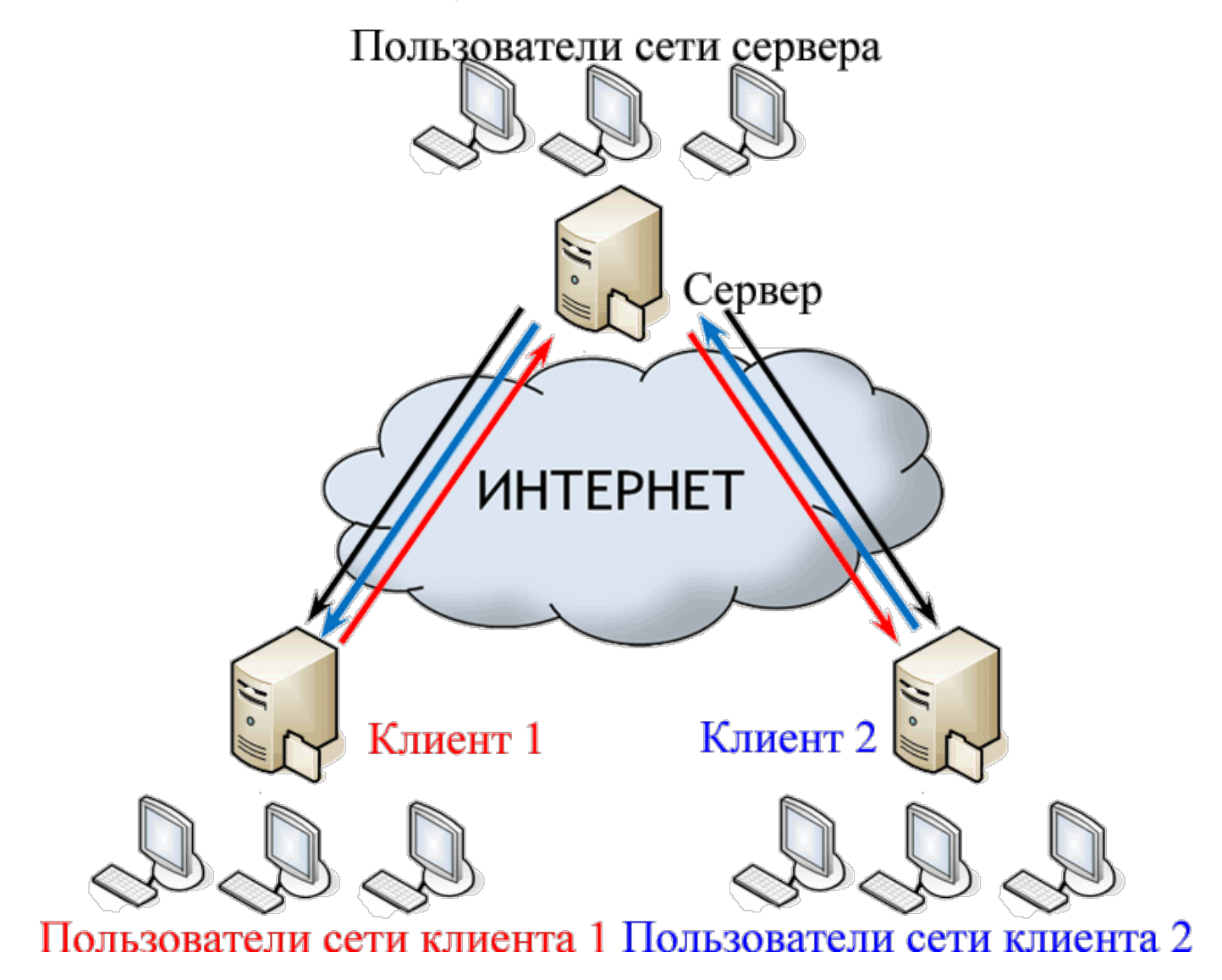

en:openvpn

| Добавление туннеля Open¥PN           | δ                     |
|--------------------------------------|-----------------------|
| Название:                            | Новый туннель OpenVPN |
| Порт:                                | 2000                  |
| Сервер:                              |                       |
| Внешний ір-адрес удаленного сервера: | 192.168.1.1           |
| Адрес локальной сети:                | 10.100.0.0            |
| Корневой сертификат:                 | (нет) 🚥               |
| Сертификат сервера:                  | (нет) 🚥               |
| Сертификат клиента:                  | (нет) 🚥               |
|                                      |                       |
|                                      | Добавить Отмена       |

Система туннелей OpenVPN построена таким образом, что одна из машин выбирается сервером, а все остальные - клиентами. На сервере прописывается адресация пространства внутри openVPN-сети (рекомендуется оставить значение по умолчанию) и размещаются SSL-сертификаты, а на клиентах указывается внешний ip-адрес сервера. Также, указывается порт обмена данными, что позволяет подключаться к серверу, который находится за межсетевым экраном или NAT, при помощи перенаправления портов.

Для настройки OpenVPN-туннеля между двумя ИКС необходимо выполнить следующие действия:

- 1. Добавить новый туннель OpenVPN
- 2. Указать адресацию внутренней сети для маршрутизации между клиентами
- 3. Создать и добавить сертификаты защищенного соединения
- 4. Добавить в межсетевой экран необходимые разрешающие правила.

После чего все действия необходимо произвести на всех клиентах с указанием режима работы "клиент".

Чтобы прописать необходимые сертификаты от сервера клиентам, сделайте следующее:

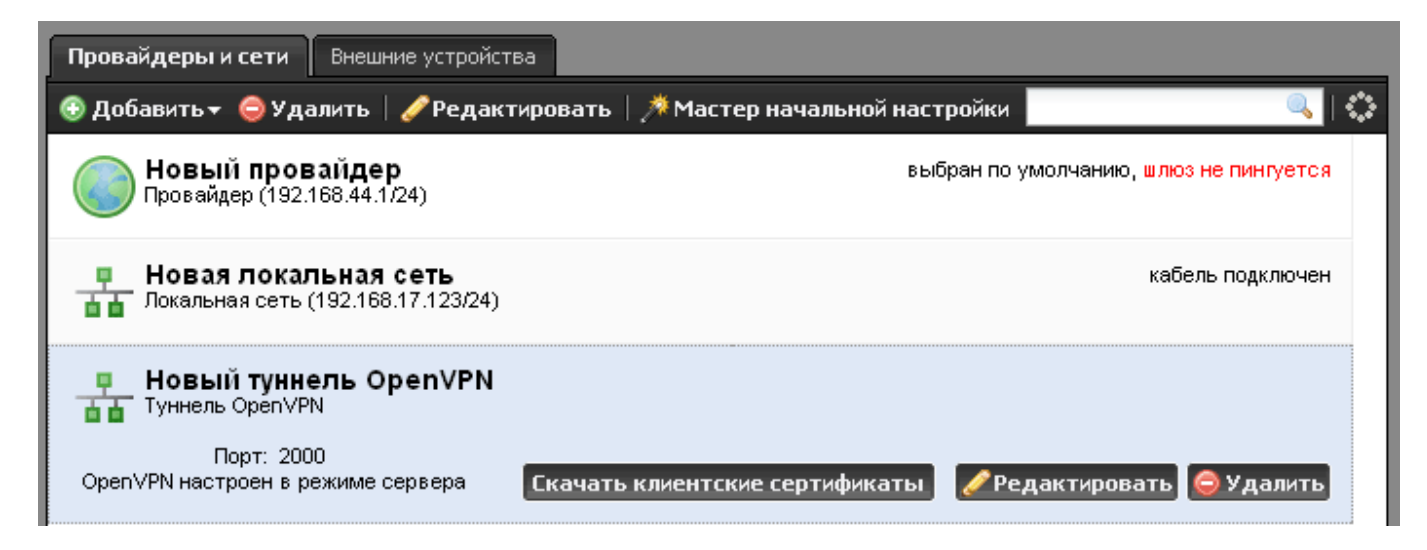

1. На сервере выделите созданный OpenVPN-туннель и нажмите кнопку «Скачать клиентские

сертификаты». Сохраните полученный архив.

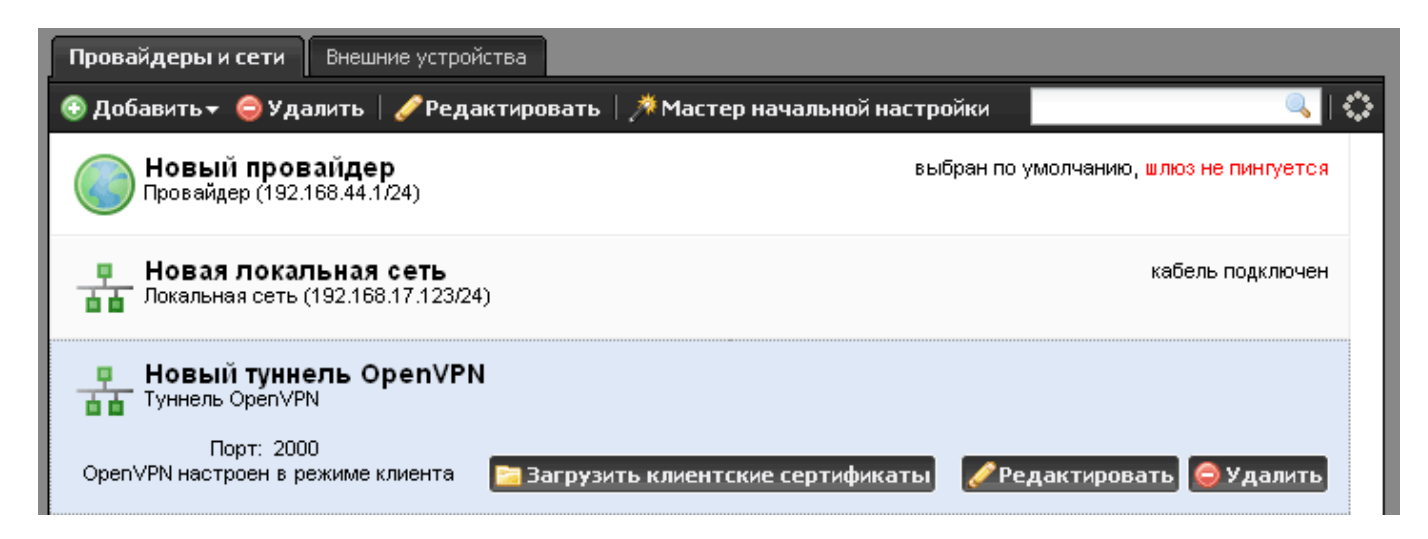

2. На каждом из клиентов выделите созданный OpenVPN-туннель и нажмите кнопку «Загрузить клиентские сертификаты». Укажите ресурс, где хранится скачанный архив и загрузите его.

From: https://doc.a-real.ru/ - **Документация** 

Permanent link: https://doc.a-real.ru/doku.php?id=en:openvpn

Last update: 2020/01/27 16:28

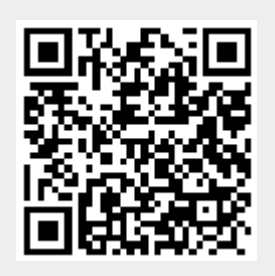